# Amended Statement of Social Security Number (OF B 121)

## **Introduction**

This document provides procedures for e-filers filing an amendment of a debtor's social security number (SSN).

#### **Required forms**

Per <u>LBR 1007-5(b)</u>, to amend a debtor's SSN, the debtor or debtor's attorney must file an amended <u>Official Form B 121 (OF B 121)</u> and an attached certificate of service.

Every section of the OF B 121 must be completed;<sup>1</sup> and the form must be dated and signed by the debtor or, in a joint case, the debtors.

The attached certificate of service must certify that all interested parties have been served a copy of the amended OF B 121, including creditors, the trustee, and the United States trustee. It must be filed with the amended OF B 121 as a single document in PDF format.

#### **Privacy settings & security**

The amended OF B 121 will not be available on the docket for public view. Although, as indicated above, the amended OF B 121 including the full, 9-digit SSN must be served on all interested parties, including creditors, the trustee, and the United States trustee, only the last four digits of the number will be available for public view.

The amended form will appear as a docket entry, but only the court and the party that filed the form will be able to view the linked document. Similarly, a notice of electronic filing will be generated and issued upon filing, but parties receiving the notice will be unable to view the associated PDF.

### Filing Procedures

Once the OF B 121 and attached certificate of service have been prepared, file the documents electronically as a single PDF via the following steps.<sup>2</sup>

<sup>&</sup>lt;sup>1</sup> As indicated on the form, the right-hand column need only be completed for joint debtor cases. For Part 2, if the debtor does not have an SSN or federal individual taxpayer identification number, this must be indicated via the checking of the appropriate boxes.

<sup>&</sup>lt;sup>2</sup> <u>Click here</u> or see below for procedures with screenshots.

| Step | Action                                                                               |
|------|--------------------------------------------------------------------------------------|
| 1    | Click on Bankruptcy on the ECF main menu bar                                         |
| 2    | Select <u>Miscellaneous</u>                                                          |
| 3    | Enter case number in format xx-xxxxx                                                 |
| 4    | Select "Statement of Social Security Number AMENDED (OF 121 - 12/15) and             |
|      | Certificate of Service"                                                              |
| 5    | Select debtor                                                                        |
| 6    | Review informational statement and click 'Next'                                      |
| 7    | Click 'Browse' to attach amended OF B 121 and certificate of service as a single PDF |
| 8    | A screen with no information will appear, click 'Next' button to proceed             |
| 9    | Review docket text and submit                                                        |

| Step | Action                                                                                          |
|------|-------------------------------------------------------------------------------------------------|
| 1    | Click on Bankruptcy on the ECF main menu bar                                                    |
|      | CMmECF Bankruptcy Adversary Query Reports Utilities Search Events Help Log Out                  |
|      | U.S. Bankruptcy Court<br>District of Oregon<br>Official Court Electronic Document Filing System |
|      |                                                                                                 |
| 2    | Select <u>Miscellaneous</u>                                                                     |
|      | Bankruptcy Events ECF Assistance Info LBFs                                                      |
|      | Answer/Response                                                                                 |
|      | CaseUpload                                                                                      |
|      | Claim Actions                                                                                   |
|      | <u>Creditor Maintenance</u><br>File Claims                                                      |
|      | Judge/Trustee Assignment                                                                        |
|      | Miscellaneous                                                                                   |
|      | Motions/Applications<br>Notices                                                                 |
|      | Open Bankruptcy Case Using XML Forms Data                                                       |
|      | Open a BK Case                                                                                  |
|      | Open Involuntary Case<br>Open Related BK Case                                                   |
|      | Plan Plan                                                                                       |
|      | Order Upload                                                                                    |
| 3    | Enter case number in format xx-xxxxx                                                            |
|      | Miscellaneous ECF Assistance Info LBFs                                                          |
|      | Case Number                                                                                     |
|      | 18-12345 Find This Case                                                                         |
|      |                                                                                                 |
|      | Next Clear                                                                                      |

## Filing procedures with screenshots

| 4 | Select "Statement of Social Security Number AMENDED (OF 121 - 12/15) and                                                                                                    |
|---|----------------------------------------------------------------------------------------------------|
|   | Certificate of Service"                                                                                                    |
|   | Available Events (click to select an event) Selected Event                                                                                                    |
|   | Special Notice Request<br>Statement No Documents Re 1116 Filed or Prepared<br>Statement of Chapter 13 Debtor's Income/Expenditures<br>Statement of Operations<br>Statement of Operations                                                                                                    |
|   | Statement of Social Security Number (NF 121 - 12/15)<br>Statement of Social Security Number AMENDED (OF 121 -<br>12/15) and Certificate of Service<br>Statement that Debtor is a Small Business<br>Stipulated (Agreed Eacts                                                                                                    |
|   | Stipulation<br>Substitute Attorney (Notice)<br>Summary Acceptances/Rejections [Requires LBF #1181 -<br>7/29/04]                                                                                                    |
|   | Next Clear                                                                                                    |
| 5 | Select debtor<br>When adding parties represented by counsel, select or add a record without the party address.<br>Remember to change the role type.<br>Select the Party:<br>Markel, Naliko [Trustee]<br>Poodle, Polly A Jr. [Debtor]<br>US Trustee, Eugene, [U.S. Trustee]<br>Add/Create New Party                                                                                                    |
|   | Next Clear                                                                                                    |
| 6 | Review informational statement and click 'Next'<br><u>ECF Assistance</u> Info LBFs                                                                                                    |
|   | If you are submitting OF 121 when filing a new bankruptcy case, use the event: Statement of Social Security Number in the Miscellaneous category. Use this amended event only to notify the court of a correction to a social security number previously submitted to the court. Include the full social security number. The OF 121 will not be viewable by anyone other than court personnel. You must serve all parties and creditors with the amended full social security number using OF 121, and include a certificate of service with the OF 121 filed using this event. |
|   |                                                                                                    |

| 7 | Click 'Browse' to attach amended OF B 121 and certificate of service as a sing<br>File all documents (LBF's, motions, affidavits, certificates, etc.) in a single pdf, beginning with<br>any LBF(s), unless otherwise instructed.<br>Select the pdf document (for example: C:\199cv501-21.pdf).<br>Filename<br>Browse No file selected.<br>Attachments to Document:                                                                                                    | le PDF |
|---|----------------------------------------------------------------------------------------------------|--------|
|   | <ul> <li>If the document(s) must be broken into multiple pdfs because a single pdf will exceed 50MB, click Yes and attach the remaining pdf(s).</li> <li>● No ○ Yes</li> <li>Next Clear</li> </ul>                                                                                                    |        |
| 8 | A screen with no information will appear, click 'Next' button to proceed           ECF Assistance         Info         LBFs           Next         Clear         Clear         Clear                                                                                                    |        |
| 9 | Review docket text and submit         ECF Assistance       Info         LBFs         Docket Text: Final Text         Statement of Social Security Number AMENDED (OF 121) and Certificate of Service Thereon Filed By Debtor Polly A Poodle Jr. (Attorney, Jeff)         Attention!! Submitting this screen commits this transaction. You will have no further opportunity to modify this submission if you continue.         Have you redacted?         Next       Clear |        |